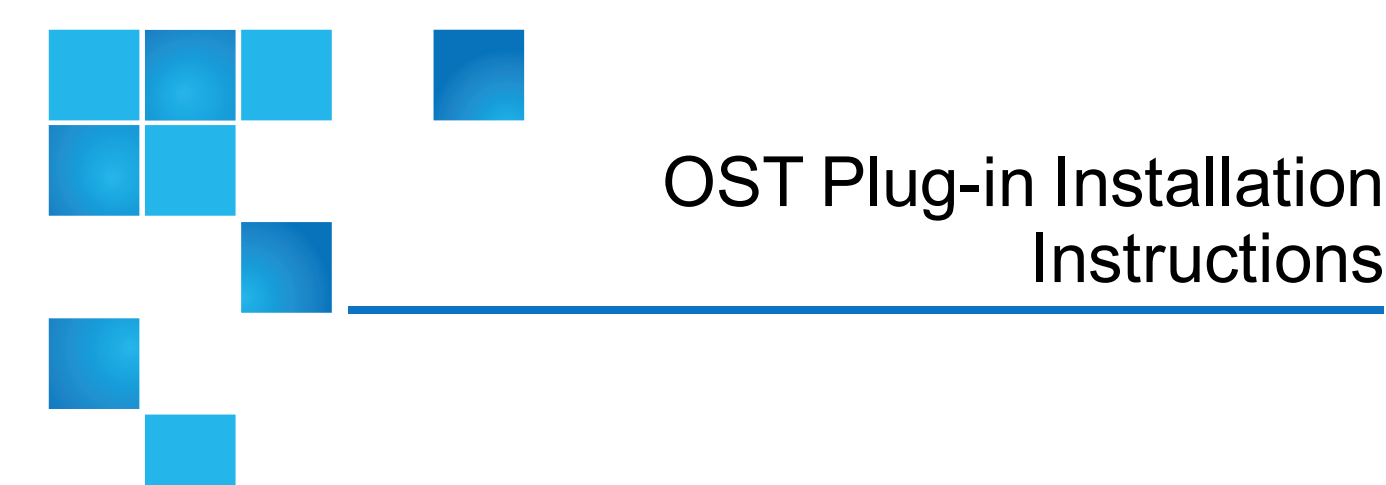

#### This document contains the following topics:

| OST Plug-in and Compatibility Information                     | 2  |
|---------------------------------------------------------------|----|
| NetBackup Accelerator                                         | 14 |
| Installing the OST Plug-in                                    | 15 |
| Uninstalling the OST Plug-in                                  | 22 |
| Usage                                                         | 23 |
| Troubleshooting                                               | 24 |
| Contacting Quantum                                            | 28 |
| OST Plug-in Release Notes                                     | 29 |
| Quantum Corporation Client Plug-in End User License Agreement | 30 |

<sup>© 2018</sup> Quantum Corporation. All rights reserved. Your right to copy this manual is limited by copyright law. Making copies or adaptations without prior written authorization of Quantum Corporation is prohibited by law and constitutes a punishable violation of the law. Artico, Be Certain (and the Q brackets design), DLT, DXi, DXi Accent, DXi V1000, DXi V2000, DXi V4000, DXiV-Series, FlexSpace, FlexSync, FlexTier, Lattus, the Q logo, the Q Quantum logo, Q-Cloud, Quantum (and the Q brackets design), the Quantum logo, Quantum logo, Quantum Be Certain (and the Q brackets design), Quantum Vision, Scalar, StorageCare, StorNext, SuperLoader, Symform, the Symform logo (and design), vmPRO, and Xcellis are either registered trademarks or trademarks of Quantum Corporation and its affiliates in the United States and/or other countries. All other trademarks are the property of their respective owners. Products mentioned herein are for identification purposes only and may be registered trademarks or trademarks of their respective companies. All other brand names or trademarks are the property of their respective owners. Products mentioned herein are for identification purposes only and may be registered trademarks or trademarks are the property of their respective companies. All other brand names or trademarks are the property of their respective owners. Products mentioned herein are for identification purposes only and may be registered trademarks or trademarks are the property of their respective companies. All other brand names or trademarks are the property of their respective owners. Quantum specifications are subject to change.

## **OST Plug-in and Compatibility Information**

The Quantum OST 2.9.1, 3.x.x, and 10.0 plug-ins are based on Veritas OpenStorage API specification Version 9.4.2 and 11.1. The following components are required for OST operation with the DXi-Series:

- Veritas NetBackup 7.5 or later or Backup Exec 2014 or later.
- Veritas NetBackup 52xx Appliance version 2.6.1 or later.
- Veritas NetBackup 53xx Appliance version 2.6.1 or later.
- Quantum OST Plug-in (downloaded separately through the remote management console or from the Quantum Service and Support Web site).

## OST 10.0 Plug-ins

The Quantum 10.0 plug-in contains support for Windows 2016 64-bit.

#### Windows Support

The Quantum OST 10.0 plug-in contains support for the following Windows operating systems:

- Windows 2008 R2 64-bit
- Windows 2012 64-bit
- Windows 2012 R2 64-bit.
- Windows 2016 64-bit

#### Linux Support

The Quanum OST 10.0 plug-in contains support for the following Linux operating systems:

- RedHat Linux 6 x86 64-bit
- RedHat Linux 7 x86 64-bit
- SUSE11 Linux x86 64-bit
- SUSE12 Linux x86 64-bit

#### Veritas NetBackup 52xx/53xx Appliance

The Quanum OST 10.0 plug-in contains support for the Veritas Netback 52xx/53xx Appliances:

- Veritas NBU 52xx/53xx Appliance SUSE (2.6.x)
- Veritas NBU 52xx/53xx Appliance RedHat Linux (2.7.1 or later)

For additional configuration requirements, see OST Plug-in Support on page 4

## **General Guidelines**

The following list provides general guidelines for OST Plug-ins:

- A host can only have a single OST plug-in installed at a time. (Multiple hosts with different installed plugin versions are supported.)
- It is required to use the 2.9.1 or later OST plug-in with a 1.4.x DXi system in order to coexist with a 2.x DXi system or initiate an optimized duplication to a 2.x DXi system.
- Refer to the release notes for your DXi version for more information on replication, OST, and optimized duplication compatibility.

## **OST Data Encryption**

DXi Software supports encrypting OST data using AES (Advanced Encryption Standard) and TLS (Transport Layer Security) with AES.

## DXi 3.0.x and below Software

DXi 3.0.x and below Software requires the certificate and key files to be installed on the DXi and media servers if **TLS with AES 256** encryption is selected.

DXi Accent data encryption options are available at **Configuration > OST > Accent** page on the DXi.

You must install the required certificate and key files on the DXi and on the media servers:

- Certificate File
- Private Key File
- Certificate Authority File
- (Optional) Rejection List File

Default certificate and key files are included with the OST Plug-in, however, Quantum recommends installing your own certificate files. Instructions for installing the files on the media server are included with the respective plug-in installation instructions below. To install the certificate and key files on a DXi, see the section "Data Encryption" in the *User's Guide* for your DXi system.

## DXi 3.1.x and above Software

DXi 3.1.x and above Software requires the certificate and key files to be installed on the DXi and media servers if any encryption method is selected (**AES 128**, **AES 256**, or **TLS with AES 256**).

OST and DXi Accent data encryption options are available at **Configuration > System > Security > Data Encryption** page on the DXi.

- **Note:** You can install new certificate and key files at any time, as long as there are no active network connections between the OST media server and the DXi.
- Note: For DXi 3.x Software, all OST data streams will be encrypted if any type of encryption option (AES 128, AES 256, TLS with AES 256) is selected. If no encryption option is selected, neither DXi Accent or OST data will be encrypted.

## **OST Plug-in Support**

OST Plug-in support is available for the DXi4000, DXi4700-NAS, DXi4700 Multi-Protocol, DXi6700, DXi690x, and DXi8500

OST Plug-ins are available for the following operating systems:

- Windows 32-bit below
- Windows 64-bit on the next page
- Linux on page 6
- Unix on page 9

OST Plug-ins are available for the following appliances:

- Veritas NetBackup 52xx/53xx Appliance (SUSE) on page 12
- Veritas NetBackup 52xx/53xx Appliance (RedHat) on page 13

#### Windows 32-bit

| File Name:               | QuantumOSTPluginWin32-3.1.1-2936.msi |
|--------------------------|--------------------------------------|
| Current Plug-in Version: | 3.1.1                                |
|                          |                                      |

DXi Software Version Supported: 2.1.3 or higher

| Platform                      | NBU<br>7.6 | NBU<br>7.7 | NBU<br>8.0 | NBU<br>8.1 | BUE<br>2014 | BUE<br>15 | BUE<br>16 | BUE<br>20 | DXi<br>Accent    | Accelerator |
|-------------------------------|------------|------------|------------|------------|-------------|-----------|-----------|-----------|------------------|-------------|
| Windows<br>2003 R2 32-<br>bit | No         | No         | No         | No         | Yes         | Yes       | No        | No        | Yes <sup>1</sup> | No          |
| Windows<br>2008 R2 32-<br>bit | No         | No         | No         | No         | Yes         | Yes       | No        | No        | Yes <sup>1</sup> | No          |

NBU - Veritas NetBackup

BUE - Veritas Backup Exec

1. DXi Accent cannot be used simultaneously with Accelerator on DXi Software 3.2.6 and below.

#### Windows 64-bit

| File Name:               | QuantumOSTPluginWinX64-3.1.2-3219.msi |
|--------------------------|---------------------------------------|
| Current Plug-in Version: | 3.1.2                                 |

DXi Software Version Supported: 2.1.3 or higher

| Platform                      | NBU<br>7.6 | NBU<br>7.7 | NBU<br>8.0 | NBU<br>8.1 | BUE<br>2014 | BUE<br>15 | BUE<br>16 | BUE<br>20 | DXi<br>Accent    | Accelerator |
|-------------------------------|------------|------------|------------|------------|-------------|-----------|-----------|-----------|------------------|-------------|
| Windows<br>2003 R2 64-<br>bit | Yes        | Yes        | No         | No         | Yes         | Yes       | No        | No        | Yes <sup>1</sup> | Yes²        |

NBU - Veritas NetBackup

BUE - Veritas Backup Exec

1. DXi Accent cannot be used simultaneously with Accelerator on DXi Software 3.2.6 and below.

| File Name:                      | QuantumOSTPluginWinX64-10.0.0-3321.msi |
|---------------------------------|----------------------------------------|
| Current Plug-in Version:        | 10.0                                   |
| DXi Software Version Supported: | 2.1.3 or higher                        |

| Platform                      | NBU<br>7.6 | NBU<br>7.7 | NBU<br>8.0 | NBU<br>8.1 | BUE<br>2014 | BUE<br>15 | BUE<br>16 | BUE<br>20 | DXi<br>Accent    | Accelerator      |
|-------------------------------|------------|------------|------------|------------|-------------|-----------|-----------|-----------|------------------|------------------|
| Windows<br>2008 R2 64-<br>bit | Yes        | Yes        | Yes        | Yes        | Yes         | Yes       | Yes       | Yes       | Yes <sup>1</sup> | Yes²             |
| Windows<br>2012               | Yes        | Yes        | Yes        | Yes        | Yes         | Yes       | Yes       | Yes       | Yes <sup>1</sup> | Yes <sup>2</sup> |
| Windows<br>2012 R2 64-<br>bit | Yes        | Yes        | Yes        | Yes        | Yes         | Yes       | Yes       | Yes       | Yes <sup>1</sup> | Yes <sup>2</sup> |

| Platform               | NBU<br>7.6 | NBU<br>7.7 | NBU<br>8.0 | NBU<br>8.1 | BUE<br>2014 | BUE<br>15 | BUE<br>16 | BUE<br>20 | DXi<br>Accent    | Accelerator      |
|------------------------|------------|------------|------------|------------|-------------|-----------|-----------|-----------|------------------|------------------|
| Windows<br>2016 64-bit | No³        | No³        | Yes        | Yes        | No          | No        | Yes       | Yes       | Yes <sup>1</sup> | Yes <sup>2</sup> |

NBU - Veritas NetBackup

BUE - Veritas Backup Exec

- 1. DXi Accent cannot be used simultaneously with Accelerator on DXi Software 3.2.6 and below.
- 2. Supported in the following configurations: DXi690x, DXi4700-NAS, or DXi4700 Multi-Protocol systems, DXi 3.1.x and above Software, NetBackup 7.5 or higher).

3. Not supported by Veritas.

#### Linux

The following Linux OST Plug-ins are available:

- RedHat Linux 5 below
- RedHat Linux 6 on the next page
- RedHat Linux 7 on the next page
- SUSE10 on page 8
- SUSE11 on page 8
- SUSE12 on page 9

#### RedHat Linux 5

| File Name:                      | QuantumOSTPluginlinuxR_x86_64-3.1.1-2936.tar |
|---------------------------------|----------------------------------------------|
| Current Plug-in Version:        | 3.1.1                                        |
| DXi Software Version Supported: | 2.1.3 or higher                              |
|                                 |                                              |

| Platform                     | NBU<br>7.6 | NBU<br>7.7 | NBU<br>8.0 | NBU<br>8.1 | BUE<br>2014 | BUE<br>15 | BUE<br>16 | BUE<br>20 | DXi<br>Accent    | Accelerator      |
|------------------------------|------------|------------|------------|------------|-------------|-----------|-----------|-----------|------------------|------------------|
| RedHat Linux<br>5 x86 64-bit | Yes        | Yes        | No         | No         | No          | No        | No        | No        | Yes <sup>1</sup> | Yes <sup>1</sup> |

NBU - Veritas NetBackup

BUE - Veritas Backup Exec

1. DXi Accent cannot be used simultaneously with Accelerator on DXi Software 3.2.6 and below.

#### **RedHat Linux 6**

| File Name:                      | QuantumOSTPluginlinuxR_x86_64-10.0.0-3321.tar |
|---------------------------------|-----------------------------------------------|
| Current Plug-in Version:        | 10.0                                          |
| DXi Software Version Supported: | 2.1.3 or higher                               |

Platform NBU NBU NBU BUE BUE BUE BUE DXi Accelerator NBU 7.6 7.7 8.0 8.1 2014 15 16 20 Accent **RedHat Linux** Yes Yes Yes Yes No No No No Yes<sup>1</sup> Yes<sup>2</sup> 6 x86 64-bit

NBU - Veritas NetBackup

BUE - Veritas Backup Exec

1. DXi Accent cannot be used simultaneously with Accelerator on DXi Software 3.2.6 and below.

2. Supported in the following configurations: DXi690x, DXi4700-NAS, or DXi4700 Multi-Protocol systems, DXi 3.1.x and above Software, NetBackup 7.5 or higher).

#### RedHat Linux 7

| File Name:                      | QuantumOSTPluginlinuxR_x86_64-10.0.0-3221.tar |
|---------------------------------|-----------------------------------------------|
| Current Plug-in Version:        | 10.0                                          |
| DXi Software Version Supported: | 2.1.3 or higher                               |

| Platform                     | NBU<br>7.6 | NBU<br>7.7 | NBU<br>8.0 | NBU<br>8.1 | BUE<br>2014 | BUE<br>15 | BUE<br>16 | BUE<br>20 | DXi<br>Accent    | Accelerator      |
|------------------------------|------------|------------|------------|------------|-------------|-----------|-----------|-----------|------------------|------------------|
| RedHat Linux<br>7 x86 64-bit | Yes        | Yes        | Yes        | Yes        | No          | No        | No        | No        | Yes <sup>1</sup> | Yes <sup>2</sup> |

NBU - Veritas NetBackup

BUE - Veritas Backup Exec

1. DXi Accent cannot be used simultaneously with Accelerator on DXi Software 3.2.6 and below.

#### SUSE10

| File Name:                      | QuantumOSTPluginS10_x86_64-2.9.1-2778.tar |
|---------------------------------|-------------------------------------------|
| Current Plug-in Version:        | 2.9.1                                     |
| DXi Software Version Supported: | 1.4.x or higher                           |

| Platform                       | NBU<br>7.6 | NBU<br>7.7 | NBU<br>8.0 | NBU<br>8.1 | BUE<br>2014 | BUE<br>15 | BUE<br>16 | BUE<br>20 | DXi<br>Accent | Accelerator |
|--------------------------------|------------|------------|------------|------------|-------------|-----------|-----------|-----------|---------------|-------------|
| SUSE10<br>Linux x86 64-<br>bit | Yes        | Yes        | No         | No         | No          | No        | No        | No        | No            | No          |
| NBU - Veritas NetBackup        |            |            |            |            |             |           |           |           |               |             |

BUE - Veritas Backup Exec

#### SUSE11

| File Name:                      | QuantumOSTPluginlinuxS_x86_64-10.0.0-3321.tar |
|---------------------------------|-----------------------------------------------|
| Current Plug-in Version:        | 10.0                                          |
| DXi Software Version Supported: | 2.1.3 or higher                               |

| Platform                       | NBU<br>7.6 | NBU<br>7.7 | NBU<br>8.0 | NBU<br>8.1 | BUE<br>2014 | BUE<br>15 | BUE<br>16 | BUE<br>20 | DXi<br>Accent    | Accelerator |
|--------------------------------|------------|------------|------------|------------|-------------|-----------|-----------|-----------|------------------|-------------|
| SUSE11<br>Linux x86 64-<br>bit | Yes        | Yes        | Yes        | Yes        | No          | No        | No        | No        | Yes <sup>1</sup> | Yes²        |

NBU - Veritas NetBackup

BUE - Veritas Backup Exec

1. DXi Accent cannot be used simultaneously with Accelerator on DXi Software 3.2.6 and below.

#### SUSE12

| File Name:               | QuantumOSTPluginlinuxS_x86_64-10.0.0-3321.tar |
|--------------------------|-----------------------------------------------|
| Current Plug-in Version: | 10.0                                          |
|                          |                                               |

DXi Software Version Supported: 2.1.3 or higher

| Platform                       | NBU<br>7.6 | NBU<br>7.7 | NBU<br>8.0 | NBU<br>8.1 | BUE<br>2014 | BUE<br>15 | BUE<br>16 | BUE<br>20 | DXi<br>Accent    | Accelerator |
|--------------------------------|------------|------------|------------|------------|-------------|-----------|-----------|-----------|------------------|-------------|
| SUSE12<br>Linux x86 64-<br>bit | Yes        | Yes        | Yes        | Yes        | No          | No        | No        | No        | Yes <sup>1</sup> | Yes²        |

NBU - Veritas NetBackup

BUE - Veritas Backup Exec

- 1. DXi Accent cannot be used simultaneously with Accelerator on DXi Software 3.2.6 and below.
- 2. Supported in the following configurations: DXi690x, DXi4700-NAS, or DXi4700 Multi-Protocol systems, DXi 3.1.x and above Software, NetBackup 7.5 or higher).

#### Unix

The following Unix OST Plug-ins are available:

- Solaris 10 and Solaris 11 (x86) on the next page
- Solaris 10 and Solaris 11 (SPARC) on the next page
- HP-UX on page 11
- IBM AIX on page 11

#### Solaris 10 and Solaris 11 (x86)

| File Name:                      | QuantumOSTPluginsolaris_x86_64-2.9.1-2778.tar |
|---------------------------------|-----------------------------------------------|
| Current Plug-in Version:        | 2.9.1                                         |
| DXi Software Version Supported: | 1.4.x or higher                               |

| Platform                                             | NBU<br>7.6 | NBU<br>7.7 | NBU<br>8.0 | NBU<br>8.1 | BUE<br>2014 | BUE<br>15 | BUE<br>16 | BUE<br>20 | DXi<br>Accent | Accelerator |
|------------------------------------------------------|------------|------------|------------|------------|-------------|-----------|-----------|-----------|---------------|-------------|
| Solaris 10<br>and Solaris<br>11 x86 64-bit           | Yes        | Yes        | Yes        | Yes        | No          | No        | No        | No        | No            | No          |
| NBU - Veritas NetBackup<br>BUE - Veritas Backup Exec |            |            |            |            |             |           |           |           |               |             |

#### Solaris 10 and Solaris 11 (SPARC)

| File Name:                      | QuantumOSTPluginsolaris_64-2.9.1-2778.tar |
|---------------------------------|-------------------------------------------|
| Current Plug-in Version:        | 2.9.1                                     |
| DXi Software Version Supported: | 1.4.x or higher                           |

| Platform                                             | NBU<br>7.6 | NBU<br>7.7 | NBU<br>8.0 | NBU<br>8.1 | BUE<br>2014 | BUE<br>15 | BUE<br>16 | BUE<br>20 | DXi<br>Accent | Accelerator |
|------------------------------------------------------|------------|------------|------------|------------|-------------|-----------|-----------|-----------|---------------|-------------|
| Solaris 10<br>and Solaris<br>11 SPARC<br>64-bit      | Yes        | Yes        | Yes        | Yes        | No          | No        | No        | No        | No            | No          |
| NBU - Veritas NetBackup<br>BUE - Veritas Backup Exec |            |            |            |            |             |           |           |           |               |             |

#### HP-UX

| File Name:                      | QuantumOSTPluginhpia64_64-2.9.1-2778.tar |
|---------------------------------|------------------------------------------|
| Current Plug-in Version:        | 2.9.1                                    |
| DXi Software Version Supported: | 1.4.x or higher                          |

| Platform                            | NBU<br>7.6 | NBU<br>7.7 | NBU<br>8.0 | NBU<br>8.1 | BUE<br>2014 | BUE<br>15 | BUE<br>16 | BUE<br>20 | DXi<br>Accent | Accelerator |
|-------------------------------------|------------|------------|------------|------------|-------------|-----------|-----------|-----------|---------------|-------------|
| HP-UX 11i v3<br>IA-644 <sup>1</sup> | Yes        | Yes        | Yes        | Yes        | No          | No        | No        | No        | No            | No          |
| NBU - Veritas No                    | etBackup   |            |            |            |             |           |           |           |               |             |

BUE - Veritas Backup Exec

1. PA-RISC not supported.

#### **IBM AIX**

| File Name:                      | QuantumOSTPluginaixPowerPC64_64-2.9.1-2778.tar |
|---------------------------------|------------------------------------------------|
| Current Plug-in Version:        | 2.9.1                                          |
| DXi Software Version Supported: | 1.4.x or higher                                |

| Platform                               | NBU<br>7.6 | NBU<br>7.7 | NBU<br>8.0 | NBU<br>8.1 | BUE<br>2014 | BUE<br>15 | BUE<br>16 | BUE<br>20 | DXi<br>Accent | Accelerator |
|----------------------------------------|------------|------------|------------|------------|-------------|-----------|-----------|-----------|---------------|-------------|
| IBM AIX<br>6.1/7.1/7.2<br>Power 64-bit | Yes        | Yes        | Yes        | Yes        | No          | No        | No        | No        | No            | No          |

NBU - Veritas NetBackup

BUE - Veritas Backup Exec

#### Veritas NetBackup 52xx/53xx Appliance (SUSE)

| Eila. | Mamai |  |
|-------|-------|--|
| гне   | Name: |  |

Quantum\_10.0.0-3321\_OST\_suse\_64.tar.gz

Current Plug-in Version: 10.0

DXi Software Version Supported: 2.1.3 or higher

| Platform                                                              | NBU<br>7.6 | NBU<br>7.7 | NBU<br>8.0 | NBU<br>8.1 | BUE<br>2014 | BUE<br>15  | BUE<br>16 | BUE<br>20  | DXi<br>Accent    | Accelerator      |
|-----------------------------------------------------------------------|------------|------------|------------|------------|-------------|------------|-----------|------------|------------------|------------------|
| Veritas<br>NetBackup<br>52xx<br>Appliance<br>SUSE (2.6.1<br>or later) | Yes        | Yes        | Yes        | Yes        | No          | No         | No        | No         | Yes <sup>1</sup> | Yes <sup>2</sup> |
| Veritas<br>NetBackup<br>53xx<br>Appliance<br>SUSE (2.6.1<br>or later) | Yes        | Yes        | Yes        | Yes        | No          | No         | No        | No         | Yes <sup>1</sup> | Yes <sup>2</sup> |
| 1. DXi Accent ca                                                      | nnot be u  | sed simul  | taneously  | with Acce  | elerator or | n DXi Soft | ware 3.2. | 6 and belo | ow.              |                  |

2. Supported in the following configurations: DXi690x, DXi4700-NAS, or DXi4700 Multi-Protocol systems, DXi 3.1.x and above Software, NetBackup 7.5 or higher).

NBU - Veritas NetBackup

BUE - Veritas Backup Exec

#### Veritas NetBackup 52xx/53xx Appliance (RedHat)

| File Name:               | Quantum_10.0.0-3321_OST_redhat_64.tar.gz |
|--------------------------|------------------------------------------|
| Current Plug-in Version: | 10.0                                     |

DXi Software Version Supported: 2.1.3 or higher

| Platform                                                              | NBU<br>7.6 | NBU<br>7.7 | NBU<br>8.0 | NBU<br>8.1 | BUE<br>2014 | BUE<br>15  | BUE<br>16 | BUE<br>20  | DXi<br>Accent    | Accelerator      |
|-----------------------------------------------------------------------|------------|------------|------------|------------|-------------|------------|-----------|------------|------------------|------------------|
| Veritas<br>NetBackup<br>52xx<br>Appliance<br>RHLX (2.7.1<br>or later) | Yes        | Yes        | Yes        | Yes        | No          | No         | No        | No         | Yes <sup>1</sup> | Yes <sup>2</sup> |
| Veritas<br>NetBackup<br>53xx<br>Appliance<br>RHLX (2.7.1<br>or later) | Yes        | Yes        | Yes        | Yes        | No          | No         | No        | No         | Yes <sup>1</sup> | Yes <sup>2</sup> |
| 1. DXi Accent ca                                                      | nnot be u  | sed simul  | taneously  | with Acce  | elerator or | n DXi Soft | ware 3.2. | 6 and belo | ow.              |                  |

2. Supported in the following configurations: DXi690x, DXi4700-NAS, or DXi4700 Multi-Protocol systems, DXi 3.1.2 and above Software, NetBackup 7.6 or higher).

NBU - Veritas NetBackup

BUE - Veritas Backup Exec

## **NetBackup Accelerator**

NetBackup Accelerator is supported in the following configuration:

- DXi690x, DXi4700-NAS, and DXi4700 Multi-Protocol only
- DXi Software 3.1.x and above
- NetBackup device mappings file version 1.122 or higher
- OST Plug-in 3.0.x and above
- NetBackup 7.5 and higher.
- RedHat Linux x86 64-bit, Windows 64-bit, and SUSE11/12 platforms only

For more information on using NetBackup Accelerator, see the *DXi-Series Configuration and Best Practices Guide for NetBackup* (6-67850) at <u>www.quantum.com/serviceandsupport</u>.

## NetBackup Device Mapping File

NetBackup Accelerator requires NetBackup mapping file version 1.122 or higher. Please verify your current version of the mapping file before using NetBackup Accelerator.

To download the latest version of the mapping file:

- 1. Go to www.netbackup.com/compatibility
- 2. In the **NetBackup Device Mapping Files** row, select the link for your operating system.
- 3. A knowledge base article appears that contains installation instructions and an archive file of the device mappings.
- 4. Download the archive file (.tar or.zip)
- 5. Follow the instructions in the Readme.txt file to update the device mappings.
- **Note:** When upgrading to a new version of NetBackup, the mapping file will be replaced. Please verify that the new mapping file is 1.122 or higher.

## Installing the OST Plug-in

To install the OST Plug-in, follow the appropriate section below for your platform:

- Install the OST Plug-in for RedHat Linux 64-bit
- Install the OST Plug-in for SUSE Linux 64-bit on the next page
- Install the OST Plug-in for Solaris (SPARC 64-bit and x86 64-bit)
- Install the OST Plug-in for HP-UX 11i 64-bit
- Install the OST Plug-in for IBM AIX Power 64-bit
- Install the OST Plug-in for Windows 2003/2008/2012/2016
- Install the OST Plug-in on NetBackup 52xx Appliance (2.6.x and later)

## Install the OST Plug-in for RedHat Linux 64-bit

If older OST plug-ins are already installed, you must uninstall them first. For uninstallation steps, see <u>Uninstalling the OST Plug-in on page 22</u>.

To install the plug-in:

- 1. Stop the NetBackup processes.
- 2. Create a temporary directory, such as /usr/tmp/qtmplugins.
- 3. Move or download QuantumOSTPluginxR\_x86.64.tar to /usr/tmp/qtmplugins.
- 4. Untar the files using /bin/tar QuantumOSTPluginlinuxR\_x86.64.tar
- 5. Move the plug-in using:

mv libstspiQuantum.so /usr/openv/lib/ost-plugins/

mv libstspiQuantumMT.so /usr/openv/lib/ost-plugins/

- Move the configuration file using /bin/mkdir -p /usr/Quantum; /bin/mv QuantumPlugin.conf /usr/Quantum
- 7. Certificate files for encryption must be installed when any method of encryption is used. Move the certificate files using the following commands:
  - **1** Note: It is recommended that custom certificate files be installed to provide maximum encryption security. Use of the default certificate files provided by Quantum is not recommended.

/bin/mv cacert.pem /usr/Quantum

/bin/mv cert.pem /usr/Quantum

/bin/mv key.pem /usr/Quantum

- Note: The certificate files should be the same as the certificate files installed on the DXi using the Configuration > System > Security > Data Encryption (DXi Software 3.1.0 or above) or Configuration > OST > Accent (DXi Software 3.0.x or below) page. If there are existing certificate files under the /usr/Quantum/ directory, retain a copy of them for future use.
- 8. (Optional) Delete the temporary directory created in step 2. In this example it is **rm -rf usr/tmp/qtmplugins**
- 9. Restart the NetBackup processes to initiate backups and restores.

The OST Plug-in is installed. For additional information on OST configuration, see the *Quantum DXi-Series NetBackup and Backup Exec OST Configuration Guide* (6-67079).

## Install the OST Plug-in for SUSE Linux 64-bit

If older OST plug-ins are already installed, you must uninstall them first. For un-installation steps, see Uninstalling the OST Plug-in on page 22.

To install the plug-in:

- 1. Stop the NetBackup processes.
- 2. Create a temporary directory, such as /usr/tmp/qtmplugins.
- 3. Move or download QuantumOSTPluginlinuxR\_x86.64.tar to /usr/tmp/qtmplugins.
- 4. Untar the files using /bin/tar xvf QuantumOSTPluginlinuxS\_x86.64.tar
- 5. Move the plug-in using:

mv libstspiQuantum.so /usr/openv/lib/ost-plugins/

mv libstspiQuantumMT.so /usr/openv/lib/ost-plugins/

- 6. Move the configuration file using /bin/mkdir -p /usr/Quantum; /bin/mv QuantumPlugin.conf /usr/Quantum
- 7. Certificate files for encryption must be installed when any method of encryption is used. Move the certificate files using the following commands:
  - **1** Note: It is recommended that custom certificate files be installed to provide maximum encryption security. Use of the default certificate files provided by Quantum is not recommended.

/bin/mv cacert.pem /usr/Quantum

/bin/mv cert.pem /usr/Quantum

/bin/mv key.pem /usr/Quantum

- Note: The certificate files should be the same as the certificate files installed on the DXi using the Configuration > System > Security > Data Encryption (DXi Software 3.1.0 or above) or Configuration > OST > Accent (DXi Software 3.0.x or below) page. If there are existing certificate files under the /usr/Quantum/ directory, retain a copy of them for future use.
- 8. (Optional) Delete the temporary directory created in step 2. In this example it is **rm -rf** /usr/tmp/qtmplugins
- 9. Restart the NetBackup processes to initiate backups and restores.

The OST Plug-in is installed. For additional information on OST configuration, see the *Quantum DXi-Series NetBackup and Backup Exec OST Configuration Guide* (6-67079).

## Install the OST Plug-in for Solaris (SPARC 64-bit and x86 64-bit)

If older OST plug-ins are already installed, you must uninstall them first. For un-installation steps, see <u>Uninstalling the OST Plug-in on page 22</u>.

**Note:** If you are using the 2.9.1 plug-in or later, you must use Solaris 10 2009 or later. For the Solaris10 SPARC plug-in, make sure that the host is running Solaris10 update 7 (2009) or later.

## 64-bit Solaris SPARC Plug-in Special Instructions

For the 64-bit Solaris SPARC plug-in, the 64-bit gcc3 run-time libraries must be installed before installing the OST plug-in. Solaris10 includes the gcc3 libraries, but you must create a soft link for the OST plug-in to locate them.

To create a soft link to the gcc3 libraries:

1. Create the directory where the plug-in expects to locate the gcc3 libraries:

mkdir -p /opt/csw/gcc3/lib/64

2. Verify that the installed gcc3 libraries are (ELF) 64-bit:

file /usr/sfw/lib/sparcv9/libgcc\_s.so.1

You should see "ELF 64-bit" or "64-bit" in the output.

3. Create a soft link between the plug-in directory and the gcc3 libraries:

In -s /usr/sfw/lib/sparcv9/libgcc\_s.so.1 /opt/csw/gcc3/lib/64/libgcc\_s.so.1

## Install the OST Plug-in

To install the plug-in:

- 1. Stop the NetBackup processes.
- 2. Create a temporary directory, such as /usr/tmp/qtmplugins.

- 3. Move to the temporary directory created in step 2. In this example it is /usr/tmp/qtmplugins.
- 4. Untar the files using /bin/tar xvf QuantumOSTPluginsolaris\_x86.64.tar
- 5. Move the plug-in using:

mv libstspiQuantum.so /usr/openv/lib/ost-plugins/

mv libstspiQuantumMT.so /usr/openv/lib/ost-plugins/

- 6. Move the configuration file using /bin/mkdir -p /usr/Quantum; /bin/mv QuantumPlugin.conf /usr/Quantum
- 7. Certificate files for encryption must be installed when any method of encryption is used. Move the certificate files using the following commands:
  - **1** Note: It is recommended that custom certificate files be installed to provide maximum encryption security. Use of the default certificate files provided by Quantum is not recommended.

/bin/mv cacert.pem /usr/Quantum

/bin/mv cert.pem /usr/Quantum

/bin/mv key.pem /usr/Quantum

- Note: The certificate files should be the same as the certificate files installed on the DXi using the Configuration > System > Security > Data Encryption (DXi Software 3.1.0 or above) or Configuration > OST > Accent (DXi Software 3.0.x or below) page. If there are existing certificate files under the /usr/Quantum/ directory, retain a copy of them for future use.
- 8. Create a script in **/etc/init.d** called **tcp\_options** and add the following lines to it (different for Solaris 10 and Solaris 11):
  - For Solaris 10, use the following script:

#!/bin/sh

## # adjust the TCP buffer size so 'setsockopt(...)' from the plug-in # works properly

#### /usr/sbin/ndd -set /dev/tcp tcp\_max\_buf 8388608

# These are the values that we used for Solaris 10 tcp options to get
# maximum performance. Your environment may need different tcp
# options in order to obtain maximum performance. Please consult your
# Solaris 10 administrator manual about how to set these options for
# your environment.

#### /usr/sbin/ndd -set /dev/tcp tcp\_xmit\_hiwat 4194304

/usr/sbin/ndd -set /dev/tcp tcp\_recv\_hiwat 4194304

/usr/sbin/ndd -set /dev/tcp tcp\_wscale\_always 1

/usr/sbin/ndd -set /dev/tcp tcp\_tstamp\_if\_wscale 1

• For Solaris 11, use the following script:

#### #!/bin/sh

## # adjust the TCP buffer size so 'setsockopt(...)' from the plug-in # works properly

#### /usr/sbin/ipadm set-prop -p max\_buf=8388608 tcp

# These are the values that we used for Solaris 11 tcp options to get # maximum performance. Your environment may need different tcp # options in order to obtain maximum performance. Please consult your # Solaris 11 administrator manual about how to set these options for # your environment.

/usr/sbin/ipadm set-prop -p send\_buf =1048576 tcp

/usr/sbin/ipadm set-prop -p recv \_buf =1048576 tcp

/usr/sbin/ipadm set-prop -p \_wscale\_always=1 tcp

/usr/sbin/ipadm set-prop -p \_tstamp\_if\_wscale=1 tcp

9. Ensure that your script is executable:

#### chmod a+x /etc/init.d/tcp\_options

10. Link the startup script from the appropriate directory for your run level so the settings are persistent across reboots. In this case we used:

In -s /etc/init.d/tcp\_options /etc/rc3.d/S20tcp\_options

- 11. Reboot your system.
- 12. After the reboot, check that the TCP settings are persistent For example, for checking tcp\_max\_buf you would type ndd /dev/tcp tcp\_max\_buf.
- 13. (Optional) Delete the temporary directory created in step 2. In this example it is **rm -rf** /usr/tmp/qtmplugins
- 14. Restart the NBU processes to initiate backups and restores.

The OST Plug-in is installed. For additional information on OST configuration, see the Quantum DXi-Series NetBackup and Backup Exec OST Configuration Guide (6-67079).

## Install the OST Plug-in for HP-UX 11i 64-bit

If older OST plug-ins are already installed, you must uninstall them first. For un-installation steps, see <u>Uninstalling the OST Plug-in on page 22</u>.

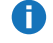

**Note:** OST plug-ins for HP-UX 11i 64-bit platform are present in the **QuantumOSTPluginHPUX11iv3\_Itanium.64.tar** file.

To install the plug-in:

- 1. Stop the NetBackup processes.
- 2. Create a temporary directory, such as /usr/tmp/qtmplugins.
- 3. Move to the temporary directory created in step 2. In this example it is /usr/tmp/qtmplugins.
- 4. Untar the files using /bin/tar xvf QuantumOSTPluginHPUX11iv3 Itanium.64.tar
- 5. Move the plug-in using:

mv libstspiQuantum.so /usr/openv/lib/ost-plugins/

mv libstspiQuantumMT.so /usr/openv/lib/ost-plugins/

- Move the configuration file using /bin/mkdir -p /usr/Quantum; /bin/mv QuantumPlugin.conf /usr/Quantum
- 7. Certificate files for encryption must be installed when any method of encryption is used. Move the certificate files using the following commands:

**1** Note: It is recommended that custom certificate files be installed to provide maximum encryption security. Use of the default certificate files provided by Quantum is not recommended.

/bin/mv cacert.pem /usr/Quantum

/bin/mv cert.pem /usr/Quantum

/bin/mv key.pem /usr/Quantum

- Note: The certificate files should be the same as the certificate files installed on the DXi using the Configuration > System > Security > Data Encryption (DXi Software 3.1.0 or above) or Configuration > OST > Accent (DXi Software 3.0.x or below) page. If there are existing certificate files under the /usr/Quantum/ directory, retain a copy of them for future use.
- 8. (Optional) Delete the temporary directory created in step 2. In this example it is **rm -rf** /usr/tmp/qtmplugins
- 9. Restart the NetBackup processes to initiate backups and restores.

The OST Plug-in is installed. For additional information on OST configuration, see the Quantum DXi-Series NetBackup and Backup Exec OST Configuration Guide (6-67079).

## Install the OST Plug-in for IBM AIX Power 64-bit

If older OST plug-ins are already installed, you must uninstall them first. For un-installation steps, see <u>Uninstalling the OST Plug-in on page 22</u>.

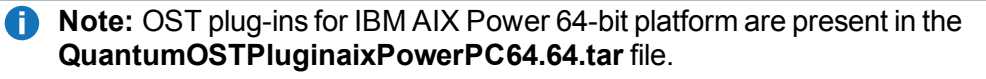

To install the plug-in:

1. Stop the NetBackup processes.

- 2. Create a temporary directory, such as /usr/tmp/qtmplugins.
- 3. Move to the temporary directory created in step 2. In this example it is /usr/tmp/qtmplugins.
- 4. Untar the files using /bin/tar xvf QuantumOSTPluginaixPowerPC64.64.tar
- 5. Move the plug-in using:

mv libstspiQuantum.so /usr/openv/lib/ost-plugins/

mv libstspiQuantumMT.so /usr/openv/lib/ost-plugins/

- 6. Move the configuration file using /bin/mkdir -p /usr/Quantum; /bin/mv QuantumPlugin.conf /usr/Quantum
- 7. Certificate files for encryption must be installed when any method of encryption is used. Move the certificate files using the following commands:
  - **1** Note: It is recommended that custom certificate files be installed to provide maximum encryption security. Use of the default certificate files provided by Quantum is not recommended.

/bin/mv cacert.pem /usr/Quantum

/bin/mv cert.pem /usr/Quantum

/bin/mv key.pem /usr/Quantum

- Note: The certificate files should be the same as the certificate files installed on the DXi using the Configuration > System > Security > Data Encryption (DXi Software 3.1.0 or above) or Configuration > OST > Accent (DXi Software 3.0.x or below) page. If there are existing certificate files under the /usr/Quantum/ directory, retain a copy of them for future use.
- 8. (Optional) Delete the temporary directory created in step 2. In this example it is **rm -rf** /usr/tmp/qtmplugins
- 9. Restart the NetBackup processes to initiate backups and restores.

The OST Plug-in is installed. For additional information on OST configuration, see the Quantum DXi-Series NetBackup and Backup Exec OST Configuration Guide (6-67079).

### Install the OST Plug-in for Windows 2003/2008/2012/2016

If older OST plug-ins are already installed, you must uninstall them first. For uninstallation steps, see Uninstalling the OST Plug-in on the next page.

Note: Installing a new plug-in on Windows overwrites the existing C:\libstspiQuantum.ini configuration file. If you have made custom changes to the original file, please make a copy of the file prior to installing the new plug-in.

After installing the plug-in, you must manually reconfigure your custom settings in the new plug-in .ini file. You can use the older .ini file as a reference to do this. However, do *not* overwrite the new plug-in .ini file with the older file.

- 1. Run **QuantumOSTPluginWinX32.msi** (32-bit) or **QuantumOSTPluginWinX64.msi** (64-bit). Follow the instructions given by the installation wizard to complete the installation.
- During installation, the Quantum default certificate files are installed on the DXi in the %WINDIR\Quantum directory. These files are needed if the TLS with AES 256 encryption option for Accent is enabled on the DXi.

If you want to use custom certificates, first make a backup of the default certificates located in the **%WINDIR\Quantum** directory. Then copy the custom certificates into this directory.

For more information, see the section "DXi Accent" in the User's Guide for your DXi system.

The OST Plug-in is installed. For additional information on OST configuration, see the *Quantum DXi-Series NetBackup and Backup Exec OST Configuration Guide* (6-67079).

Note: Uninstalling the OST Plug-in removes the existing certificates, and installing a new OST Plug-in installs the factory default certificates. Before uninstalling the plug-in, make a copy of any custom certificates in the %WINDIR\Quantum directory, then restore the custom certificates to this location after installing a new plug-in.

# Install the OST Plug-in on NetBackup 52xx/53xx Appliance (2.6.1 and later)

If older OST plug-ins are already installed, you must uninstall them first. For uninstallation steps, see Uninstalling the OST Plug-in below.

To install an OST plug-in on a Veritas NetBackup<sup>™</sup> 52xx/53xx Appliance, please refer to the Veritas NetBackup<sup>™</sup> Appliance Administrators Guide at <u>https://www.veritas.com/support/en\_US.html</u>

## Uninstalling the OST Plug-in

To uninstall the OST Plug-in, follow the appropriate section below for your platform:

- Uninstall Linux, Solaris, HP-UX, or AIX OST Plug-in
- Uninstall Windows OST Plug-in
- Uninstall NetBackup 52xx Appliance Plug-in

## Uninstall Linux, Solaris, HP-UX, or AIX OST Plug-in

To uninstall the OST Plug-in:

1. Wait until all NetBackup jobs are finished and then stop the NetBackup processes (See *NetBackup Administrator Guide* for stopping and starting NetBackup processes).

2. Remove older plug-ins by running following command:

/bin/rm /usr/openv/lib/ost-plugins/libstspiQuantum\*

/bin/rm /usr/Quantum/QuantumPlugin.conf

/bin/rm /usr/Quantum/\*.pem

## Uninstall the Windows OST Plug-in

#### (This is the Drop-down text)

To uninstall the OST Plug-in, refer to the following sections:

- NetBackup below
- Backup Exec below

#### NetBackup

- 1. Wait until all the NetBackup jobs are finished, then stop NetBackup processes.
- Go to Start > Control Panel > Add/Remove Programs and select Quantum OST Plug-in for Windows.
- 3. Click **Remove** to start the un-installation process.

#### Backup Exec

- 1. Wait until all the Backup Exec jobs are finished, then stop the Backup Exec services by going to **Tools > Backup Exec Services > Stop all services**.
- 2. Then remove the OST Plug-in from your server by going to Start > Control Panel > Add/Remove Programs and select Quantum OST Plug-in for Windows.
- 3. Click **Remove** to start the un-installation process.

## Uninstall NetBackup 52xx/53xx Appliance Plug-in

To uninstall an OST plug-in on a Veritas NetBackup<sup>™</sup> 52xx/53xx Appliance, please refer to the Veritas NetBackup<sup>™</sup> Appliance Administrators Guide at https://www.veritas.com/support/en\_US.html.

## Usage

See the backup application users guide for information on how to use the OST Plug-in.

## Troubleshooting

For troubleshooting information, refer to the following sections:

- All Platforms
- Linux, Solaris, HP-UX, or AIX
- Windows

## All Platforms

If ingest rates on the DXi are slower than expected, check the disk performance on the media server. Slow disk read performance on the media server can cause slow data ingest on the DXi. Items that can affect the speed of disk reads on the media server include the I/O bus, the device bus, the disk controller, and the head stack assembly.

## Linux, Solaris, HP-UX, or AIX

The Quantum OST plug-in maintains logs for troubleshooting purposes in **/var/log/ost/client**. For additional information on OST logging, see the *Quantum DXi-Series OST Configuration Guide* for Veritas NetBackup (or Backup Exec).

### NetBackup Performance Issues

#### **Semaphore Tuning Values**

A Master server and Media server running NetBackup on Linux/Solaris/HP-UX/AIX platforms may encounter performance issues if OS resource limitations are below recommended semaphore tuning values. To review the recommended minimum values, please refer to Veritas support article at <a href="https://www.veritas.com/support/en\_US/article.TECH203066">https://www.veritas.com/support/en\_US/article.TECH203066</a>.

#### **Caching Issues**

A server running NetBackup on Linux/Solaris/HP-UX/AIX platforms may encounter caching issues with Media Server Deduplication (MSDP) configurations. To clean up the NetBackup cache, please refer to Veritas support article at <a href="https://www.veritas.com/support/en\_US/article.TECH150431">https://www.veritas.com/support/en\_US/article.TECH150431</a>.

## Additional Troubleshooting Information for Solaris

On Solaris platforms, NetBackup may report the following error when attempting to load the Quantum OST plug-in:

13:50:00.947 [24176] <2> bpstsinfo/DPSPROXY DEBUG: stslog=STH\_ESERROR: dpsProxy: libsts openp() 11/10/25 13:49:57: stsm\_open\_module /usr/openv/lib/ostplugins/libstspiQuantumMT.so failed err 2060048 platerr 2: ld.so.1: bpstsinfo: fatal: libstdc++.so.6: open failed: No such file or directory

#### Cause

The Quantum OST Plug-in expects the gcc runtime library at one of the locations revealed by its search path and does not find it there.

ldd -s /usr/openv/lib/ost-plugins/libstspiQuantumMT.so (search path=/opt/csw/gcc3/lib/64:/lib/64:/opt/csw/lib/sparcv9 (RPATH from file /usr/openv/lib/ost-plugins/libstspiQuantum.so)

This means either the gcc runtime package is not installed at all or it is not installed at one the locations in the search path.

#### Resolution

To resolve the problem:

- 1. Do one of the following steps:
  - Install the gcc 3 64-bit runtime library package gcc3rt as described in this installation guide (see ).
  - If the gcc runtime libraries are installed using different procedure than those described in this installation guide, then make sure they are installed at one of the locations under RPATH as revealed by the **Idd -s** output shown above.
- 2. Ensure that the gcc runtime library is searchable by the plug-in by running the following command

ldd -s /usr/openv/lib/ost-plugins/libstspiQuantumMT.so

All the runtime libraries should be resolved in the output.

### Windows

The **%WINDIR%libstspiQuantum\*.log** files contain messages that aid in troubleshooting an issue. See the *Quantum DXi-Series OST Configuration Guide* for Veritas NetBackup (or Backup Exec) or the backup application users guide for more information on OST plug-in logging.

### Synthetic Full Backups

When attempting to perform an optimized synthetic full backup using NetBackup, a normal synthetic full backup occurs instead. During a normal synthetic full backup, all data is read back to the media server, resulting in a longer backup window.

This issue usually occurs with existing storage servers and disk pools.

Make sure the storage server and disk pools are correctly configured for optimized synthetic full backups. To do this, run the following commands on the media server:

```
nbdevconfig -changests -stype Quantum -storage_server <ss_name> -setattribute
OptimizedImage
```

nbdevconfig -changedp -stype Quantum -dp <dp\_name> -setattribute OptimizedImage To verify the configuration, run the following commands and make sure they return the flag **OptimizedImage**: nbdevquery -liststs -U

nbdevquery -listdp -U

For more information, see the following Veritas online support article:

https://www.veritas.com/support/en\_US/article.TECH77767

### Additional Troubleshooting Information for Windows

On Windows platforms, a remote write failure error may occur during OST backups. If this error occurs, it means multiple streams cannot be opened, and only a single connection can be used to write data to the DXi.

To correct this problem, refer to the following information:

- Configuring OST Plug-in TCP Settings below
- Configuring Windows Registry Settings below

#### **Configuring OST Plug-in TCP Settings**

To correct the problem, configure the OST Plug-in TCP Settings to use the system default values:

1. On the media server, open the following file in WordPad or another text editor:

C:\Windows\libstspiQuantum.ini

2. In the file, un-comment the following lines and set each value to zero:

TCP\_RCVBUF=0

TCP\_SNDBUF=0

- 3. Save and close the file.
- 4. Restart the backup application services and run the backups again.

#### **Configuring Windows Registry Settings**

The following error may also occur:

```
ERROR - 20110816 15:23:29 3760
3564..\..\lib\stspiQuantum\util.cpp:281..\..\xcomm.c:678 sendmsg failed - errno:
10060, errmsg: A connection attempt failed because the connected party did not
properly respond after a period of time, or established connection failed because
connected host has failed to respond.
```

The following Microsoft technical bulletin provides information for resolving the error:

http://support.microsoft.com/kb/q191143/

**Note:** Make sure to review the **Important** information in the technical bulletin regarding problems that might occur if the registry is incorrectly modified.

To correct the problem, configure Windows registry settings:

1. On the media server, start Registry Editor (**Regedt32.exe**) and navigate to the following sub key:

HKEY\_LOCAL\_MACHINE\SYSTEM\CurrentControlSet\Services\Tcpip\Parameters

- 2. Select Edit > Add Value, and then add a new sub key using the following values:
  - **1** Note: The **TcpMaxDataRetransmissions** sub key is not present in the registry by default. Adding this sub key will reduce the number of timeouts by allowing more time for connections to complete.
  - Value Name: TcpMaxDataRetransmissions
  - Value Type: REG\_DWORD Number
  - Valid Range: 0 0xFFFFFFF
  - Default Value: 5 Decimal
  - New Value: 10 Decimal
- 3. Click OK.
- 4. Exit Registry Editor.
- 5. Reboot the media server.

## **Contacting Quantum**

More information about this product is available on the Service and Support website. The Service and Support Website contains a collection of information, including answers to frequently asked questions (FAQs).

For further assistance, or if training is desired, contact Quantum:

| Region        | Support Contact                               |
|---------------|-----------------------------------------------|
| North America | 1-800-284-5101 (toll free)<br>+1-720-249-5700 |
| EMEA          | +800-7826-8888 (toll free)                    |
|               | +49 6131 324 185                              |
| Asia Pacific  | +800-7826-8887 (toll free)<br>+603-7953-3010  |

For worldwide support:

http://www.quantum.com/serviceandsupport/get-help/index.aspx#contact-support

For the most updated information on Quantum Global Services, please visit: www.quantum.com/support

## **OST Plug-in Release Notes**

The following sections contain information about resolved and known issues in Quantum OST Plug-in 2.9.1 and 3.1.1:

The following issues are resolved in the Quantum OST Plug-in 3.1.1.

| Bug<br>Number | SR Number | Description                                                                |
|---------------|-----------|----------------------------------------------------------------------------|
| 43861         | 3577984   | OST Accent and synthetic backup regression in 3.0.0 and above OST plugins. |

## Quantum Corporation Client Plug-in End User License Agreement

This License Agreement ("License" and/or "Agreement") defines the terms and conditions of the license between Quantum Corporation, a Delaware corporation with corporate headquarters located at 224 Airport Parkway, San Jose, CA 95110 ("Quantum") and the Licensee (as defined below) for use of Quantum's Software and Documentation. Any Software or Documentation provided to Licensee by Quantum will be subject to the terms and conditions of this License, and by downloading, installing, or using the Software or Documentation; Licensee signifies its agreement with this License. If Licensee does not agree to all of the terms of this License, then Licensee must not download, install, or use the Software or Documentation.

#### 1. Definitions:

- a. "Designated System" or "Product" means a Quantum DXi.
- b. "<u>Documentation</u>" means the published documentation accompanying the Software or Products or available online at Quantum's website, (as applicable) in any form or media provided.
- c. "<u>Licensee</u>" shall mean the individual or legal entity that downloads, uses, and/or installs Software in any form, including use following installation and/or download on the Designated System by a third party on behalf of the Licensee.
- d. "<u>Open Source Software</u>" means those third party software components identified as such in the Documentation or in the "About", "Readme" or similar files in the Product, which are required to be licensed under separate terms and conditions by the supplier of such Open Source Software ("Open Source License") and which are delivered as part of the Products. To obtain a copy of the source code for the Open Source Software, please contact Quantum. A copy of the applicable Open Source License is provided with the Open Source Software, in the Documentation, or via the following link on the Quantum website: www.quantum.com/opensource.
- e. "<u>Software</u>" means the current version of Quantum proprietary software program(s) accompanying this license, in object code form only. Software does not include Open Source Software.

#### 2. License.

- a. <u>License Grant</u>. Quantum grants to Licensee a personal, non-exclusive, non-transferable license to use Software with the Designated System.
- b. <u>Open Source</u>. Licensee acknowledges that Open Source Software is licensed separately pursuant to the applicable Open Source License. Licensee's use of any Open Source Software shall be subject to and Licensee agrees to comply with the applicable restrictions and other terms and conditions of the applicable Open Source License.
- c. <u>Use</u>. Licensee is authorized to use the Software on the Designated System only, or on backup equipment if the Designated System is inoperative until such time as the Designated System is restored to operation. This grant is specifically limited to use by the Licensee for normal, customary, internal data processing, and specifically excludes Licensee's time-sharing or the rental of the Software or use of the Software in the development or marketing of a competitive or

compatible product. No right to use, print, copy, or display the Software or Documentation, in whole or in part, is granted hereby except as expressly provided in this License.

- d. <u>Copying</u>. Licensee may copy Software in a non-printed, machine-readable form for archival and backup purposes only, and copy the Documentation as needed for internal use only of licensed Software. In order to protect Quantum's trade secret and copyrights in the Software and Documentation, Licensee agrees to reproduce and incorporate Quantum's proprietary rights, trade secret or copyright notices in any copy or partial copy in the same form an manner as on the original, and will maintain appropriate records of the location of such copy.
- e. <u>US Government Rights</u>. If the Licensee is the United States government, Licensee understands and agrees that the Software and Documentation are provided as "Commercial Items" as defined at 48 CFR 2.101 and are being licensed to U.S. Government end users consistent with 48 CFR 12.212 and DFAR Section 227.7202, as applicable.
- f. <u>Import/Export Regulation</u>. Software and Documentation, including technical data, is subject to U.S. export control laws, including the U.S. Export Administration Act and its associated regulations, and may be subject to export or import regulations in other countries. Licensee agrees to comply strictly with all such regulations and acknowledges that it has the responsibility to obtain licenses to export, re-export, or import Software or Documentation.

#### 3. Software Ownership and Protection

- a. <u>Title to Software</u>. The Software, Open Source Software and Documentation are licensed, not sold. All right, title, and interest in and to the Software, Open Source Software and Documentation and in any ideas, know-how, and programs which may be developed by Quantum in the course of providing support, including any enhancements or modifications and all intellectual property rights embodied therein, will at all times remain the property of Quantum or its licensors. Licensee hereby acknowledges that the Products are protected by the copyright laws and other laws pertaining to intellectual property and proprietary rights in the United States and other countries. Licensee is aware that this License confers only the right to use the Products while this License is in effect. It does not convey any rights of ownership in or to the Software, Open Source Software or Documentation.
- b. <u>Restrictions</u>. Licensee will not itself or permit others to:
  - i. sell, sublicense, transfer, publish, disclose, display, provide access via a network or otherwise make available the Software or Documentation or any copy thereof to others;
  - ii. Remove, obscure, or alter any copyright, trade secret, trademark, patent or other proprietary ri
  - iii. modify, merge with other programs or translate any portion of the Software or Documentation into any other assembly or language; and
  - iv. reverse-assemble, reverse-compile or attempt to derive a source code equivalent of the Software, except to the extent expressly permitted by law provided that if you need information in order to assist in debugging a modified Open Source Software library, contact Quantum for assistance. If Licensee is located within the European Union, please contact Quantum for information regarding interoperability.
- c. <u>Protections</u>. Licensee agrees to secure and protect the Software, the Documentation, and copies thereof in a manner consistent with Quantum's rights therein and to take appropriate action to satisfy its obligations in this Agreement by instruction or agreement with its employees, agents, subcontractors or others who are permitted access to the Software and Documentation. All

programs or copies developed by or for Licensee in violation of this License, including translations, compilations, partial copies and up-dates, are owned by Quantum.

d. <u>Responsibility</u>. Licensee has sole responsibility for use of the Products and any information entered, used, or stored thereon, including responsibility for protection of data from modification, destruction, or disclosure, and for the accuracy and integrity of the data. Quantum assumes no responsibility for Licensee's negligence or failure to protect its data.

#### 4. No Warranty.

SOFTWARE IS BEING PROVIDED "AS IS." QUANTUM CORPORATION DOES NOT GUARANTEE SOFTWARE NOR DOES QUANTUM PROVIDE ANY WARRANTIES WHATSOEVER, EITHER EXPRESSED OR IMPLIED, INCLUDING, BUT NOT LIMITED TO, IMPLIED WARRANTIES OF MERCHANTABILITY OR FITNESS FOR A PARTICULAR PURPOSE. LICENSEE ASSUMES THE ENTIRE RISK AS TO QUALITY AND PERFORMANCE OF SOFTWARE. IN NO EVENT SHALL QUANTUM CORPORATION BE LIABLE FOR ANY INDIRECT, SPECIAL, CONSEQUENTIAL OR INCIDENTAL DAMAGES OR CLAIMS FOR LOSS OF BUSINESS OR LOSS OF PROFITS, INCLUDING BUT NOT LIMITED TO LOSS OF OR DAMAGE TO DATA, EVEN IF QUANTUM SHALL HAVE BEEN ADVISED OF THE POSSIBILITY OF SUCH POTENTIAL LOSS OR DAMAGE. Local law may apply and may not allow the exclusion or limitation of implied warranties or liability for incidental or consequential damages, so the above limitations may not apply.

5. **Term and Termination.** This License commences upon installation, download, and/or use and will continue uninterrupted unless Licensee fails to comply with any conditions of this License whereupon Quantum may terminate this License effective upon receipt of notice to Licensee. Within 30 days after termination of this License, Licensee will certify, in writing, to Quantum, that Licensee has discontinued the use of all Software and Documentation and returned to Quantum the original and all copies of the Software and Documentation in any form maintained by Licensee.

#### 6. General.

- a. <u>Non-Waiver</u>. The failure by Quantum at any time to enforce any of the provisions of this License or any right or remedy available hereunder or at law or in equity, or to exercise any option herein provided, shall not constitute a waiver of such provision, right, remedy or option or in any way affect the validity of this License. The waiver of any default by Quantum shall not be deemed a continuing waiver, but shall apply solely to the instance to which such waiver is directed.
- b. <u>Audit Rights and Remedies</u>. Licensee grants to Quantum or its independent accountants the right to examine Licensee's relevant books, records, accounts and Systems during Licensee's normal business hours to verify compliance with this License.
- c. <u>No Assignment or Modification</u>. This License is not assignable. None of the Software or Documentation may be sublicensed, assigned, or transferred to any other party without Quantum's prior written consent. Any effort contradictory with this is null and void. This License can only be modified by a written agreement executed by the parties.
- d. <u>Governing Law and Venue</u>. This License shall be governed by and construed in accordance with the laws of the State of California, United States of America, as if performed wholly within the state and without giving effect to the principles of conflict of law. All disputes shall be resolved by a court of competent jurisdiction in the State of California.
- e. <u>Entirety</u>. This Agreement constitutes the entire agreement between the parties concerning the subject matter hereof. No amendment of this Agreement shall be binding on the parties unless mutually agreed to and executed in writing by each of the parties. No amendment to this

Agreement shall be effective until the Parties mutually agree in the form of a written instrument. Headings used herein are for convenience only, are not part of this Agreement, and shall not be used in construing it.

- f. <u>Severability</u>. If any provision of this Agreement is held to be invalid by a court of competent jurisdiction, then the remaining provisions shall nevertheless remain in full force and effect. The parties further agree to negotiate in good faith a valid and enforceable provision that most nearly affects the parties' intent and to be bound by the mutually agreed substitute provision.
- g. <u>Language</u>. The original of this Agreement is in English and Licensee waives any right to have it written in any other language. Section headings are for convenience only.